## Le courrielleur

Dans une très grande majorité de situations, notre ordinateur est livré en standard, avec un logiciel de messagerie. Nous devons le préparer afin de le rendre opérationnel. Ce premier chapitre va décrire une série d'opération qui ne seront à effectuer qu'une seule fois : la première ! En seconde partie, nous verrons son fonctionnement ordinaire.

## Découverte de Windows Live Mail !

Nous le trouvons en faisant Démarrer\Tous les programmes\Windows Live\Windows Live Mail

| 🐌 K-Lite Codec Pack                   |                              | point                                                                                                    |
|---------------------------------------|------------------------------|----------------------------------------------------------------------------------------------------|
| 🍶 LibreOffice 3.6                     |                              | GOT                                                                                                    |
| 🎍 Maintenance                         |                              |                                                                                                    |
| January McAfee                        |                              |                                                                                                    |
| 퉬 Media Player Classic                | GgPointDoc                   |                                                                                                    |
| 퉬 Microsoft Silverlight               | Descente                     | 0                                                                                                    |
| 퉬 Nero                                | Documents                    | 000                                                                                                    |
| 🌗 Photo Service                       | Images                       | ooin                                                                                                    |
| 퉬 Skype                               | intges                       | - Ggi                                                                                                    |
| 🎍 SlySoft                             | Musique                      |                                                                                                    |
| 퉬 SuperCopier                         |                              |                                                                                                    |
| JE TOSHIBA                            | Ordinateur                   |                                                                                                    |
| 🌛 True Launch Bar                     |                              |                                                                                                    |
| 퉬 Windows Live                        | Panneau de configuration     | Mindows Live Mail                                                                                                    |
| 🕌 Galerie de photos Windows Live      |                              |                                                                                                    |
| Mindows Live Call                     | Périphériques et imprimantes |                                                                                                    |
| 🗇 Windows Live Mail                   |                              | →                                                                                                    |
| indows Live Messenger                 | Programmes par défaut        |                                                                                                    |
| Windows Live Movie Maker              |                              | © 2009 Microsoft Corporation. Tous droits réservés. Ce programme est                                                               |
| P Windows Live Writer                 | - Aide et support            | protégé par les lois des États-Unis d'Amérique et les lois internationales sur le<br>copyright (voir le menu ? (Aide) > À propos). |
| 1 Précédent                           |                              |                                                                                                    |
|                                       |                              | Por                                                                                                    |
| Rechercher les programmes et fichiers | Arrêter 🕨                    | O GY                                                                                                    |
|                                       |                              |                                                                                                    |

Au début de cette première utilisation, WLM (*Windows Live Mail*) nous pose quelques questions : l'adresse de messagerie (1) dont il doit s'occuper ainsi que le mot de passe (2) qui lui est associé. Il nous demande également sous quel nom (3) ce nouveau compte doit apparaître.

| Entrez ci-dessous les informations sur votre compte de messagerie :                      |
|------------------------------------------------------------------------------------------|
| Adresse de amiposte annonay-davezieux@orange.fr                                          |
| exemple555@hotmail.com <u>Obtenir un compte de messagerie gratuit</u>                    |
| Mot de passe : .                                                                         |
| Mémoriser le mot de passe                                                                |
| Quelle doit être l'apparence de votre nom dans les messages électroniques envoyés depuis |
| ce compte 7                                                                              |
| Nom d'affichage : Boîte de Amiposte                                                      |
| Par exemple : Marie Dubois                                                               |
| Configurer manuellement les paramètres de ce compte de message                           |

Nous pouvons continuer la configuration du logiciel en cliquant sur le bouton Suivant (4).

Dans la page suivante de l'assistant de configuration, WLM nous demande le nom du serveur de courrier entrant (1). Dans la quasi-totalité des cas, celle-ci se présente sous la forme : pop.nomdufournisseur.fr (ici pop.orange.fr)

Ensuite nous devons renseigner le nom du serveur pour le courrier sortant (2). À son tour, celui-ci se présente sous la forme : smtp.nomdufournisseur.fr (ici smtp.orange.fr)

Page 13